Document

# **DIAPORAMA et Masques**

#### 1\_ Nom du fichier : diapoMasque.fla.

*: dimensions* : 640 px x 480 px *: arrière plan* : blanc *: cadence* : 12 im/s

#### 2\_Bibliothèque et empilement des calques.

| ▼ Bibliothèque - dia | poMasqu 🖳  | Empilement des calques      |  |  |  |  |  |  |
|----------------------|------------|-----------------------------|--|--|--|--|--|--|
| diapoMasque.fla      |            | Sans nom-1 diapoMasque.fla* |  |  |  |  |  |  |
| 8 éléments           |            | Scénario 🛀 🖆 Séquence 1     |  |  |  |  |  |  |
|                      |            | 🕷 🔒 🗖 1 5                   |  |  |  |  |  |  |
|                      |            | 🔯 masque6 🔹 🗉 👵             |  |  |  |  |  |  |
|                      |            | 📴 img6 🥖 🔹 🖬 👦              |  |  |  |  |  |  |
|                      | /          | 🔯 masque5 🔹 🔹 🗖             |  |  |  |  |  |  |
| Nom                  | Type ≜     | 📴 img5 🔹 🔹 🗖 👵              |  |  |  |  |  |  |
| 📕 flat blue play     | Bouto      | 🔯 masque4 🔹 🖷 👵             |  |  |  |  |  |  |
| 🛃 img1.jpg           | Bitma      | 💕 img4 🔹 🗧 👝                |  |  |  |  |  |  |
| 🔄 img1_mc            | Clip       | 🔯 masque3 🔹 • 🗖 👵           |  |  |  |  |  |  |
| 🛂 img2.jpg           | Bitma      | 🗊 img3 🔹 • 🗖 👝              |  |  |  |  |  |  |
| 👱 img3.jpg           | Bitma      | 🔯 masque2 🔹 • 🔲 👵           |  |  |  |  |  |  |
| 👱 img4.jpg           | Bitma      | 💕 img2 🔹 • 🗖 👵              |  |  |  |  |  |  |
| img5.jpg             | Bitma      | 🕞 img1 • • 🔳 🖕              |  |  |  |  |  |  |
| 👱 imgo.jpg           | ыста       | 🕞 img1 🔹 • 🔲 👵              |  |  |  |  |  |  |
| bouton, 6 images e   | et un clip |                             |  |  |  |  |  |  |

3\_ Importation des images dans la bibliothèque.

*Choisir* 6 photographies (ou plus) de mêmes dimensions (exemple : 640 x 480). *Aller* à Fichier/Importer/Importer dans la bibliothèque ; *sélectionner* les 6 photos et *ouvrir*.

#### 4\_ Importation du bouton.

*Aller* à **Fenêtre/Bibliothèques communes/Boutons.** *Développer* le dossier « playbackflat » et *choisir* « flat blue play ».

#### 5\_ Le clip « imag1\_mc ».

**Avec Ctrl +F8**, *ouvrir* la fenêtre de symbole et *créer* le clip « img1\_mc ». De la bibliothèque *glisser déposer* le bitmap img1.jpg et *centrer* le.

#### 6\_ Les calques dans la séquence.

| Les calques « img1 » et « img1_».                                                                                                    |   |   |  |     |   |    |               |   |    |    |       |    |    |    |    |    |
|----------------------------------------------------------------------------------------------------|---|---|--|-----|---|----|---------------|---|----|----|-------|----|----|----|----|----|
| 1                                                                                                    | 8 | 8 |  | 1   | 5 | 10 | 1             | 5 | 20 | 25 | 30    | 35 | 40 | 45 | 50 | 55 |
| 🕞 img1                                                                                                    | • |   |  | • > |   |    | $\rightarrow$ |   |    |    |       |    |    |    |    |    |
| 🕞 img1                                                                                                    | • | • |  | 0   |   |    |               | • |    |    |       |    |    |    |    | ٥  |
| Sur le calque « img1 », avec F7, <i>insérer</i> des images clés vides en 15 et 16. Pour l'image 16, de la bibliothèque <i>glisser déposer</i> le bitmap img1.jpg et <i>centrer</i> le. Avec F5, <i>prolonger</i> jusqu'à 55. |   |   |  |     |   |    |               |   |    |    | e 16, |    |    |    |    |    |

Sur le calque « img1\_ », pour l'image 1, de la bibliothèque glisser déposer le clip « img1 mc » et le *centrer*. Faire F6 en 15. Revenir à l'image 1, et dans Propriétés, Couleur, choisir alpha et mettre à 0 %. A l'image 15, mettre alpha à 100%. Créer l'interpolation de mouvement et *fixer* Accélération à -100 à l'image 1. Les calques « img2 » et « masque2 ». 高日 5 40 45 50 55 60 65 75 80 85 70 masque2 • 😚 ima2 • • 🖸 Sur le calque « img2 », avec F7, insérer des images clés vides en 39 et 40. Pour l'image 40, de la bibliothèque glisser déposer le bitmap « img2 » et le centrer. Avec F5, prolonger jusqu'en 85. Pour le moment l'image 39 restera vide. Sur le calque « masque2 », avec F7, *insérer* une image clé vide en 40. Pour cette image dessiner un disque noir (options : objet de dessin, sans contour), 50 px. Centrer le. Faire F6 en 55. Agrandir le disque pour qu'il couvre toute l'image. Recentrer au besoin. Créer l'interpolation de mouvement, Accélération à -100 à l'image 40. Cliquer droit sur « masque2 » et choisir « Masque ». Les calques « img3 » et « masque3 ». a 🗄 🗖 70 75 80 100 105 110 85 90 95 115 masque3 ٠ 🗊 img3 • • 🗖 Les réaliser en s'inspirant de ce qui précède. Le masque « masque3 » est une étoile à 6 branches. Pour le moment l'image 69 restera vide. Les calques « img4 » et « masque4 ». 100 105 110 115 120 125 130 135 140 145 masque4 🗊 img4 • • Le masque « masque4 » est un rectangle centré de 640 px x 40 px terminant à 640 px x 480 px. Pour le moment l'image 99 restera vide. Les calques « img5 » et « masque5 ». ■ □ 130 135 155 140 145 150 160 165 170 175 masque5 .... 🕑 imq5 • • 🖪 Le masque « masque5 » est un rectangle de 80 px x 60 px placé dans l'angle supérieur gauche terminant à 640 px x 480 px. Pour le moment l'image 129 restera vide. Les calques « img6 » et « masque6 ». · [] [] · 160 165 170 175 180 185 190 195 200 205 masque6 • • 🗖 🚱 img6 1 🗆 Le masque « masque6 » est un rectangle 30 px x 480 px placé à gauche terminant à 640 px x 480 px. Pour le moment l'image 159 restera vide et l'image 205 prolongée.

### 7\_Le code

A l'image vide 39 du calque « img2 », *glisser déposer* le bouton « flat blue play » dans l'angle inférieur droit. *Donner* le nom d'occurrence **suite\_btn.** *Ecrire* « suite » à côté du

bouton. Sur l'image 39 (et pas sur le bouton), dans la fenêtre Actions écrire le code :

```
1 stop();
2 suite_btn.onPress=function(){
3    gotoAndPlay(40);
4 }
```

*Faire* le même travail pour les images vides 69, 99, 129, 159 des calques « img3 », « img4 », « img5 », « img6 ». *Adapter* le code en changeant le rang de l'image. A l'image 205, du calque « img6 », *faire* F6 et *glisser déposer* le bouton « flat blue play » dans l'angle inférieur droit. *Donner* le nom d'occurrence **recommencer\_btn.** *Ecrire* «recommencer» à côté du bouton. Sur l'image 205 (et pas sur le bouton), dans la fenêtre Actions écrire le code :

```
1 stop();
2 recommencer_btn.onRelease=function(){
3 //_root.loadMovie("diapoMasque.swf");
4 gotoAndPlay(1);//plus simple
5 }
```

## 7\_Remarque.

Pour les différents masques, disque, étoile, rectangle, etc., si ces objets ne sont pas groupés on peut créer des interpolations de forme au lieu de mouvement.